## بسمه تعالى

اداره تغذیه دانشگاه ملایرضمن عرض تبریک وخیرمقدم خدمت شما عزیزان نکاتی چند درمورد سیستم اتوماسیون تغذیه دانشگاه ملایر جهت استفاده صحیح به حضورتان اعلام می نماید:

الف: جهت رفاه حال دانشجویان عزیزسیستم اتوماسیون تغذیه دانشگاه اینترنتی بوده ودانشجویان میتوانند جهت شارژ (افزایش اعتبار) و رزرو غذا از طریق اینترنت از هر منطقه ایران اقدام نمایند.

ب: مراحل افزایش اعتبار و رزرو غذا به شرح ذیل میباشد:

## الف) مراحل روزو غذا:

۱: ورود به آدرس اینترنتی <u>www.malayeru.ac.ir</u> (پروتال دانشگاه)

۲: هنگامی که وارد سایت اینترنتی دانشگاه شدید درقسمت سامانه ها کلیک نموده وسامانه تغذیه را انتخاب کنید. سپس در قسمت نام کاربری شماره دانشجویی و در قسمت رمز عبور عدد ابتدا عددیک را وارد نمایید، سپس بعد از وارد شدن به سامانه ابتدا باید نسبت به تغییر رمز عبور سامانه تغذیه به شرح ذیل اقدام نمایید:

در قسمت بالای سمت چپ سامانه (جایی که نام و نام خانوادگی دانشجو نوشته شده است) کلیک مینمایید، پنجره ای برای شما باز میشود که در قسمت سمت راست آن کلمه تغییر رمز آمده، سپس با کلیک نمودن روی آن اقدام به تغییر رمز من میاید.
<u>تغییر رمز</u> مینمایید.
نکته ۱: لازم به ذکر است رمز عبور باید تلفیقی از حداقل ۸ عدد یا حروف همراه با کارکتر های خاص باشد.
( منظور از کارکتر: @، #، \$، ٪. و .... )
پس از تغییر رمز در قسمت راست صفحه روی کلمه رزرو غذا کلیک نمایید و سپس در زیر آن دو گزینه نمایان
میشود :
پس از تغییر رمز در قسمت راست صفحه روی کلمه رزرو غذا کلیک نمایید و سپس در زیر آن دو گزینه نمایان میشود :
الف) گزینه اول رزرو غذا که با کلیک نمودن روی این گزینه در پنجره مقابل ایام هفته و تاریخ روزهای مربوطه نمایان میگردد.
دانشجویان عزیز دقت نمایند در هنگام رزرو به تاریخ هر کدام از روزها دقت نمایند زیرا در صورت اشتباه در رزرو مینه در زیر آن بر عهده دانشجو میباشد.

**جاری و هفته بعد)** نسبت به تغییر تاریخ و ایام رزرو طبق نظر خود اقدام نموده و سپس غذای مورد نظر خود را انتخاب نموده و تأیید نمایند. ب) دانشجویان میبایست از ۷۲ ساعت قبل نسبت به انتخاب و یا انصراف از غذا اقدام نمایند.

ج) دانشجویان جهت رزرو غذا در **سلف دانشگاه** در قسمت انتخاب سلف عدد ۲ و در انتخاب غذا در **سلف** دانشکده مهندسی عدد ۱ را وارد نمایید.

ب) مراحل افزایش اعتبار:

دانشجویان محترم پس از ورود به سامانه تغذیه در قسمت سمت راست صفحه گزینه امور مالی وجود دارد که با کلیک رو آن دو گزینه در زیر ظاهر میگردد:

**گزینه ۱- افزایش اعتبار :** دانشجویان پس از انتخاب این گزینه میتوانند از طریق انتخاب یک از درگاه های اینترنتی نسبت به افزایش مبلغ اعتبار کارت خود اقدام نمایند.

لازم به ذکر است که کارت بانکی دانشجویان میتواند متعلق به هر بانکی باشد ولی حتماً باید عضو شبکه شتاب بوده و دانشجویان محترم قبلاً باید نسبت به فعال سازی رمز دوم اینترنتی کارت مربوطه اقدام نموده باشند.

**گزینه ۲- انتقال اعتبار:** که دانشجویان با انتخاب این گزینه نسبت به انتقال اعتبار به میزان دلخواه از کارت خود به کارت دانشجویان دیگر میتوانند اقدام نمایند. (لازم به توضیح است در قسمت شماره فردی در این آیتم باید شماره دانشجویی قید گردد.)

## طريقه ورود به سامانه خريد كيوسك اطلاع رساني:

دانشجویان محترم جهت استفاده از کیوسک رزرو غذای روز فروش باید ابتدا در قسمت نام کاربری شماره دانشجویی وارد شود و بعد در قسمت رمز عبور در ابتدا عدد یک را وارد نمایند.

نکته : جهت تغییر رمز فروش فیش فراموشی در کیوسک اطلاع رسانی، در سامانه تغذیه در قسمت بالای صفحه سمت چپ تصویر بر روی نام و نام خانوادگی کلیک مینمایید، سپس در سمت چپ پنجره باز شده بر روی تغییر رمز فیش فراموشی کلیک نموده و رمز کارت خود را تغییر دهید.

نکته ۱: لازم به ذکر است برای تغییر رمز عبور باید حداقل از ۴ عدد استفاده کرد.

۵: ساعت توزیع نهار در سلف از ساعت ۱۱/۰۰ الی ۱۳/۳۰ میباشد.

۴:ساعت توزیع شام درمحل خوابگاههای دانشجویی ازساعت ۱۷/۰۰ الی ۱۸/۳۰ میباشد.

( اداره تغذیه دانشگاه )